## Auto round off invoice and GRN amount

In this tutorial we will explain you how to do setting for round off. In HDPOS smart you can round off your invoices and GRN. This option allows user to set an amount to which the final invoice/GRN amount will be rounded to in case the invoice amount is a fractional amount. For example if we set round off amount to 1 and the invoice amount is 199.34 then the amount will not get round off but if the fractional value starts from 5 or greater than 5 then it will round off the amount like if amount if either 199.52 or 199.67 then it will round up to 200.

Depending on your need you can assign round off limit. If you are providing 5 then your round off amount will get round up to nearest either 0 or 5.

## Step 1: Assign round off limit

Follow the below steps to do setting for round off.

1. Run HDPOS smart

2. From Main invoice screen select **Set-Up** 

| HDPOS Smart V2 |           |                                                                                                    |               |                  |               |             | - <b>D X</b>            |                   |                       |                              |                                       |
|----------------|-----------|----------------------------------------------------------------------------------------------------|---------------|------------------|---------------|-------------|-------------------------|-------------------|-----------------------|------------------------------|---------------------------------------|
| HDPOS smart v2 |           | Hyper Drive Grocery Store<br>Site#167, Hyper Drive lane, Sobha Apartment Road,<br>Sarjapur ORR, Bellandur, Bangalore, Karnataka |               |                  |               | Invoi       | ice # : <u>Hyp-1000</u> | 24                | Date                  | ?                            |                                       |
|                |           |                                                                                                    |               |                  |               | Ban         | code :                  |                   |                       | Alt+B                        |                                       |
|                |           |                                                                                                    |               |                  |               | Item Name : |                         |                   | Correb with Stock .   |                              | Alt+T                                 |
|                |           | Login : HDAdmin                                                                                                    | Cash Register | : CR-00001 - CR1 |               | Jeaicin     |                         |                   | Jean                  | CIT WILL SLOCK .             | 74.1                                  |
| 5              | <b>E </b> |                                                                                                    | 🔊 🦉 🗲         |                  |               | 2           |                         | <b></b>           | Change                | Remove                       | Chavy Steak                           |
| S<br>No.       | Barcode   | Item Name                                                                                                    |               | Qty /<br>Weight  | Measu<br>Unit | ring        | Unit Price<br>with Tax  | Total with<br>Tax | F2                    | F4                           | Show Stock                            |
|                |           |                                                                                                    |               |                  |               |             |                         |                   | Hold<br>Invoice<br>F6 | Pick Held<br>Invoice<br>F7   | Cancel<br>Invoice<br>F10              |
|                |           |                                                                                                    |               |                  |               |             |                         |                   | Show Tax<br>Details   | Show Offer<br>Details<br>F12 | Set-Up                                |
|                |           |                                                                                                    |               |                  |               |             |                         |                   |                       |                              | 1                                     |
|                |           |                                                                                                    |               |                  |               |             |                         |                   | Total :               |                              | 0.00                                  |
|                |           |                                                                                                    |               |                  |               |             |                         |                   | Discount Amou         | unt :                        | 0.00                                  |
|                |           |                                                                                                    |               |                  |               |             |                         |                   | Quantity Total        | <u>.</u>                     | 0                                     |
|                |           |                                                                                                    |               |                  |               |             |                         |                   | Customer              |                              |                                       |
|                |           |                                                                                                    |               |                  |               |             |                         |                   | Sales Executive       | :                            |                                       |
|                |           |                                                                                                    |               |                  |               |             |                         |                   | Express               | Pay Now                      | Estimate<br>(F11)                     |
| •              |           |                                                                                                    | m             |                  |               |             |                         | ÷.                | (F5)                  | (F8)                         | Save & Print<br>Estimate<br>(Alt F11) |

3. From 4th page of Set-Up select **Settings>Invoice**.

| 🛒 Settings   |                   |                     |                 |                               |
|--------------|-------------------|---------------------|-----------------|-------------------------------|
|              | ۹ 🖻               |                     |                 | ?                             |
| 0 2 0        | 9 4 5             | Invoice             | Printer         | S Currency                    |
| Settings     | Estimates         | Technical           | General         | Date Settings                 |
|              |                   | S Backup            | Email           | <b>B.50</b> Weighing Scale    |
| Deliveries   | Data Move         | Code Format         | FA Fields       | Item Fields                   |
| Make Plans   | Customer It       | Customer Fields     | Supplier Fields | Customer Item Fields          |
| Customer R   | SMS               | Rearrange           | Cloud Settings  | Pole Display                  |
|              | 2                 | User Interface      | Online Shop     | FA Setting                    |
| Databases    | Access Req        | Category Tree       | SMS Settings    | Appointment Fields            |
| Schedules    | Tax Structu       | Additional Licenses | Employee Fields | O Time Token                  |
|              | Ð                 |                     |                 |                               |
| Companies    | CR Sessions       |                     |                 |                               |
| Balance Sh   | <b>Vish Liste</b> | Backup Restore      |                 | DashBoard Go Back To About Us |
| Salarios off |                   | Database Database   |                 | Main Screen                   |

4. Enter the round off limit in '**Round off Invoice amount and GRN**' under **Payment Settings** (For example we have taken nearest round off amount value as 1). Click on **Apply**.

| ge1 Page2 Customer Display Settings                                  |                                                                  |  |  |  |  |  |
|----------------------------------------------------------------------|------------------------------------------------------------------|--|--|--|--|--|
| Warnings                                                             | Invoice Screen Grid                                              |  |  |  |  |  |
| Show warning for negative stock                                      | Show Measuring Unit Column                                       |  |  |  |  |  |
| Show warning when sales price is less than purchase price            | Show Item Description In Column Show MRP Column                  |  |  |  |  |  |
| Show warning when item expiration date is earlier than today         |                                                                  |  |  |  |  |  |
| Operations                                                           | Show Item Images in Main Invoice Screen                          |  |  |  |  |  |
| Always ask for quantity once item is added to the invoice            | - Totale                                                         |  |  |  |  |  |
| Always ask for price change once item is added to the invoice        | Show Invoice Total Before Discount                               |  |  |  |  |  |
| Mark price down by % by default                                      | Show Basic Amount While Billing                                  |  |  |  |  |  |
| Ask For Print Format And Printer On Every Print.                     | Add all quantity in invoice for total quantity                   |  |  |  |  |  |
| Ask For Hold Note                                                    | Allow Invoice OR Advance Booking with Zero Grand Total           |  |  |  |  |  |
| Change Price On Enter Key                                            | Allow Advance Booking Document With Zero Booking Amount          |  |  |  |  |  |
| Accept Search Code in Item Name                                      | Payment Settings                                                 |  |  |  |  |  |
| Accept Barcode in Item Name                                          | Default payment mode : Cash                                      |  |  |  |  |  |
| Wam when item not found on POS Main                                  | Show Returnable Amount Pop Up                                    |  |  |  |  |  |
| Number of invoices to print : 1                                      | Close Returnable Amount Populo After Printing Invoice From PayNo |  |  |  |  |  |
| Number of Customer Receipts to Print : 1 Search with Stock Settings  | Bound off Invoice amount to pearert : 1                          |  |  |  |  |  |
| Customer                                                             |                                                                  |  |  |  |  |  |
| Is Customer Mandatory For Selected Cash Register                     | Default Additional Tax :                                         |  |  |  |  |  |
| Vise Customer Group Price                                            | Apply Additional Charges                                         |  |  |  |  |  |
| Email Invoice to Customer 🔲 Always Send Email                        | ✓ Is Use Finance Agency                                          |  |  |  |  |  |
| SMS Invoice To Customer                                              | Lucia France Bru Setting                                         |  |  |  |  |  |
| Collect Credit Card and Food Coupon Commission Expense From Customer |                                                                  |  |  |  |  |  |
| Pattern Papala                                                       | Show Express Pay Button                                          |  |  |  |  |  |
| Show Offer Detaile                                                   | Show Invoice Express Pay Warning                                 |  |  |  |  |  |
| Charu Mald Nata Paral                                                | Print Invoice In Express Pay                                     |  |  |  |  |  |
|                                                                      | Default payment mode of Express Pay : Cash                       |  |  |  |  |  |
| Show Dining Table Panel                                              | Ask for payment mode in Express Pay                              |  |  |  |  |  |
| Mark Table as Available On Invoice Complete                          | Show Express Pay Returnable Amount Pop Up                        |  |  |  |  |  |

## Step 2: Make invoice with round off amount

1. Go to main invoice screen and select items to make invoice

2. Click on Pay Now.

| 🛒 HDPOS Smart V2                                                                                                    |                  |                                                                     |                                          |               |                                    | _ 🗆 💌                                                  |                 |                                        |                                        |                                                            |
|----------------------------------------------------------------------------------------------------|------------------|---------------------------------------------------------------------|------------------------------------------|---------------|------------------------------------|--------------------------------------------------------|-----------------|----------------------------------------|----------------------------------------|------------------------------------------------------------|
| HDPOS smart V2<br>HDPOS smart V2<br>HDPOS Smart V2<br>HDPOS Smart V2<br>HDPOS |                  |                                                                     | tment Road,<br>arnataka<br>CR-00001 - CR | 1             | Invoi<br>Bar<br>Item N<br>Search ( | ice # : <u>Hyp-10002</u><br>code :<br>lame :<br>Code : | 24              | Date :<br>Sear                         | : <u>07/05/2019</u><br>ch with Stock : | 2<br>Alt+B<br>Alt+I<br>Alt+T                               |
| S<br>No.                                                                                                    | 🔳 🛃<br>Barcode   | 📃 🛃 😭 🛃 🛃 🚦                                                         | Qty /<br>Weight                          | Measu<br>Unit | liring                             | Unit Price<br>with Tax                                 | Total with Tax  | Change<br>Quantity<br>F2               | Remove<br>Item<br>F4                   | Show Stock                                                 |
| 1<br>2                                                                                                    | T00071<br>T00013 | 24 Letter Mantra Organic Corn Flakes<br>Britannia Whole Wheat Bread | 1                                        | Qty<br>Qty    |                                    | 136.34<br>27.45                                        | 136.34<br>27.45 | Hold<br>Invoice<br>F6                  | Pick Held<br>Invoice<br>F7             | Cancel<br>Invoice<br>F10                                   |
| 3                                                                                                    |                  |                                                                     |                                          |               |                                    |                                                        | 36.60           | Show Tax<br>Details                    | Show Offer<br>Details<br>F12           | Set-Up                                                     |
|                                                                                                    |                  |                                                                     |                                          |               |                                    |                                                        |                 | Total :                                |                                        | 200.39                                                     |
|                                                                                                    |                  |                                                                     |                                          |               |                                    |                                                        |                 | Discount Amou<br><u>Quantity Total</u> | unt :                                  | 0.00<br>3                                                  |
|                                                                                                    |                  |                                                                     |                                          |               |                                    |                                                        |                 | <u>Customer</u><br>Sales Executive     | : Lakshman Rao<br>: Srihari Vemula     |                                                            |
| <b>ا</b>                                                                                                    |                  | m                                                                   |                                          |               |                                    |                                                        | Þ               | Express<br>Pay<br>(F5)                 | Pay Now<br>(F8)                        | Estimate<br>(F11)<br>Save & Print<br>Estimate<br>(Alt F11) |

3. You will see in Pay Now screen that opens your total invoice amount get round off as per given round off limit.

4. To save the invoice with round off amount click on **Save/Save & Print** button at the bottom of the Pay Now screen.

| 🛒 Pay Now                                                                                                    | X                              |  |  |  |  |  |  |
|----------------------------------------------------------------------------------------------------|--------------------------------|--|--|--|--|--|--|
| <b>Invoice Number</b> : Hyp-100024                                                                                             | Invoice Date : 07/05/2019      |  |  |  |  |  |  |
| Customer Info                                                                                                    |                                |  |  |  |  |  |  |
| Customer : Lakshman Rao Alt+C Sales Executive : Srihari Vemula                                                                 | Alt+S                          |  |  |  |  |  |  |
| Available Credit Limit : 0.00                                                                                                  | Send email to Customer         |  |  |  |  |  |  |
| Customer Mobile Number : 9/00000002                                                                                            | Send sms to Customer           |  |  |  |  |  |  |
| Total Refore mundoff 200.39 Quantity Total : 3                                                                                 | Tax Details :                  |  |  |  |  |  |  |
| Round Off Amount : -0.39 Number of Items : 3                                                                                   | SGST02.5 4.77                  |  |  |  |  |  |  |
| Discount Included : 0.00                                                                                                    |                                |  |  |  |  |  |  |
| Total :         200.00         Tax Included :         9.54                                                                     | -                              |  |  |  |  |  |  |
| Payment Detail                                                                                                    |                                |  |  |  |  |  |  |
| Cash Card Cheque Store Credit Advance Amount Approved Pending Gift Card Bank Transfer Food Coupon                              | Pending Amount: 0.00           |  |  |  |  |  |  |
|                                                                                                    | Cash : 200.00                  |  |  |  |  |  |  |
| Amount Received : 200.00 Att+A                                                                                                 |                                |  |  |  |  |  |  |
|                                                                                                    |                                |  |  |  |  |  |  |
|                                                                                                    |                                |  |  |  |  |  |  |
| Note :   Total Commision<br>Pick Message : Expense :                                                                           | Total Received Amount : 200.00 |  |  |  |  |  |  |
| Coode Debused :  Phint Debuse Challen :  0.00                                                                                  | D Returnable Balance : 0.00    |  |  |  |  |  |  |
|                                                                                                    |                                |  |  |  |  |  |  |
| Save & Print Estimate<br>(F11)     Save Estimate<br>(F12)     Save & Print Invoice<br>(F5)     Save Invoice<br>(F8)     Cancel |                                |  |  |  |  |  |  |

Note: The same setting will be applied for **GRN** also.